令和6年度補正予算

半島のブランド化推進のための官民連携体制構築実施調査く国土交通省委託事業>

## 半島産品データベース 登録申請手順

・各カテゴリーごとに専用のサイトを設定しております。
・専用サイトにアクセスしてください。

|       | 加工品                                         |
|-------|---------------------------------------------|
| URL   | https://hanto-shoku.com/entry-form-product/ |
| ユーザー名 | hanto-user                                  |
| パスワード | hantoentry                                  |

|       | 低·未利用·未活用食材                                        |
|-------|----------------------------------------------------|
| URL   | https://hanto-shoku.com/entry-form-unused_product/ |
| ユーザー名 | hanto-user                                         |
| パスワード | hantoentry                                         |

|       | 生鮮品(ブランド認定された生鮮品を含む)                           |
|-------|------------------------------------------------|
| URL   | https://hanto-shoku.com/entry-form-fresh_food/ |
| ユーザー名 | hanto-user                                     |
| パスワード | hantoentry                                     |

| その他特産品(工芸品等) |                                                   |  |  |  |
|--------------|---------------------------------------------------|--|--|--|
| URL          | https://hanto-shoku.com/entry-form-other_product/ |  |  |  |
| ユーザー名        | hanto-user                                        |  |  |  |
| パスワード        | hantoentry                                        |  |  |  |

## 3

## ・専用サイトを開き前頁に記載したユーザー名・PASSを 入力します。

| ログイン                             |
|----------------------------------|
| https://hanto-shoku.com<br>ユーザー名 |
| パスワード                            |
| ログイン キャンセル                       |
|                                  |

- ・必要事項の入力と画像の登録します。
- ・画像サイズ上限は16MBです。
- 申請後の編集・確認はできないため、入力内容に誤りが ないかご確認のうえ登録申請を行ってください。

| 美食<br>半島 | Q 探す 加工品 低・未利用・未活用食材 生鮮品(ブランド認定された生鮮品を含む) その他特産品(工芸品等) 9 アワード受賞産品                                         |
|----------|----------------------------------------------------------------------------------------------------|
|          |                                                                                                    |
|          | 加工品 登録フォーム                                                                                                |
|          |                                                                                                    |
|          |                                                                                                    |
|          | 基本情報                                                                                                    |
|          | 品名(必須)                                                                                                    |
|          | 米島を選択してください                                                                                               |
|          | 選択してください                                                                                                  |
|          | 商品分類を選択してください                                                                                             |
|          | お菓子・スイーツ<br>その他<br>プランド認定品<br>健康食品・サプリメント                                                                 |
|          | 「特徴」、大学なローフ<br>※項目選択時、Ctrlキーを同時に押しながらクリックすることで複数を選択可能です。<br>(後数選択された状態で選択時除する場合は、再度Ctrlを押しながらクリックしてください。) |
|          | 登録者情報                                                                                                    |
|          | メーカー/販売者名 (仕入先)                                                                                           |
|          | 郵便番号                                                                                                    |
|          | 住所1 ※道府県~番地                                                                                               |
|          |                                                                                                    |
|          | は所2 ※ビル・建物名笑                                                                                              |

・入力内容を確認して問題なければ送信します。
・修正があった場合、入力フォームに戻ることが可能です。

| 低・未利用・未活用の説明及びPRボイント:<br>臭みから、市場でもあまり出回らないが、鮮度の良い状態の時に処理することで活用できる。一夜干<br>しなど。                                                                                                    |  |
|----------------------------------------------------------------------------------------------------|--|
| メイン画像 (1枚のみ) :                                                                                                    |  |
| スライダー用画像(複数可):     ジェンジョン     ジェンジョン     ジェンジョン     ジェンジョン     ジェンジョン     ジェンジョン     ジェンジョン     ジェンジョン     ジェンジョン     ジェンジョン     ジェンジョン     ジェンジョン     ジェンジョン     ジェンジョン     ジェンジョン     ジェンジョン     ジェンジョン     ジェンジョン     ジェンジョン     ジェンジョン     ジェン     ジェン     ジェン     ジェン     ジェン     ジェン     ジェン     ジェン     ジェン     ジェン     ジェン     ジェン     ジェン     ジェン     ジェン     ジェン     ジェン     ジェン     ジェン     ジェン     ジェン     ジェン     ジェン     ジェン     ジェン     ジェン     ジェン     ジェン     ジェン     ジェン     ジェン< |  |
| 入力フォームに戻るこの内容で送信                                                                                                    |  |

- 下記の画面が出たら登録完了です。
- ・登録が完了したら事業者は掲載までお待ちください。
- ・1週間以上経っても掲載がない場合は、お手数ではございますが事務局へお問い合わせください。
- ・事務局にて申請された商品の確認・修正し、ウェブサイトに 公開いたします。

| 美食<br>半島<br>BISYOKU HANTO | Q 探す 加工品 低・未利用・未活用1                                                                 | 食材 生鮮品(ブランド認定された生鮮品を含む)                                                    | その他特産品(工芸品等)                  | 👷 アワード受賞産品 |
|---------------------------|-------------------------------------------------------------------------------------|----------------------------------------------------------------------------|-------------------------------|------------|
|                           | 加工品 登録                                                                              | <b>录フォーム</b>                                                               |                               |            |
|                           | データの送信カ                                                                             | 「完了しました                                                                    |                               |            |
|                           | <b>お問いた</b><br>半島のブランド化推進のための<br>(株式会社JTB (<br>Mail: hanto_si<br>※お問い合わせはメー<br>担当者: | たわせ先<br>R民連携体制構築実施調査事務局<br>Eが関事業部内)<br>noku@jtb.com<br>JJLCてお願いします。<br>星直人 |                               |            |
| 美食 加<br>Bistoku HANTO     | 工品を探す 低・未利用・未活用食材を探す 生                                                              | ₩品(プランド認定された生鮮品を含む)を探す<br>アワード受賞剤                                          | その他特産品(工芸品等)<br>音品 個人情報保護方針 び |            |
|                           | 本サイトは、国土交通省から委託を受けて                                                                 | 株式会社JTBが実施・運営するものです。                                                       |                               |            |
|                           | © 2025 JTB AII                                                                      | rights reserved.                                                           |                               |            |

## 申請後に下記の画面が出た場合、お手数ですが再度申請画面に アクセスし、改めて入力してから送信してください。

| 美食<br>半島<br>ISYOKU HANTO: | Q 探す                                                 | 加工品                                    | 低・未利用・未活用食材                                                               | 生鮮品(プランド認定された生鮮品を含む)                                                                        | その他特産品(工芸品等)                  | <mark>9</mark> アワード受賞産品 |
|---------------------------|------------------------------------------------------|----------------------------------------|---------------------------------------------------------------------------|---------------------------------------------------------------------------------------------|-------------------------------|-------------------------|
|                           |                                                      |                                        | 未利用品                                                                      | 登録フォーム                                                                                      |                               |                         |
|                           | 送信を行った後に、フ<br>再度、改めて入力して<br>また、フォームを開い<br>その場合も、改めてJ | 「ラウザの戻<br>「から送信し」<br>へてから長時<br>、カしてから? | るボタンを押して再度送信し<br>てください。<br>間経過した場合も、CSRFト-<br>送信してください。                   | ようとすると、CSRFトークンが無効となり<br>- クンが無効となりエラーになります。                                                | エラーになります。                     |                         |
|                           |                                                      |                                        | <b>お問い</b><br>¥島のブランド化推進のため<br>(株式会社)IT<br>Mail: hantu<br>※お問い合わせは、<br>担当 | <b>い合わせ先</b><br>の宮民連携体制構築実施調査事務局<br>TB 震が関事業部内)<br>シ_shoku@jtb.com<br>メールにてお願いします。<br>活:星直人 |                               |                         |
| BISYOK M                  | 全食 加工品を招<br>注島<br>NNTO-                              | す低・ラ                                   | 未利用・未活用食材を探す                                                              | 生鮮品(プランド認定された生鮮品を含む)<br>アワ・                                                                 | を探す その他特産品(工<br>ニド受賞産品 個人情報保証 | 芸品等)<br>雁方針 ぴ           |
|                           |                                                      | 本サイト(                                  | は、国土交通省から委託を受                                                             | けて株式会社JTBが実施・運営するものです                                                                       | •                             |                         |
|                           |                                                      |                                        | © 2025 JTB                                                                | All rights reserved.                                                                        |                               |                         |